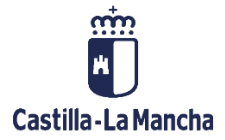

# CHEQUEO OPERACIÓN POR EL OI

FONDOS EUROPEOS

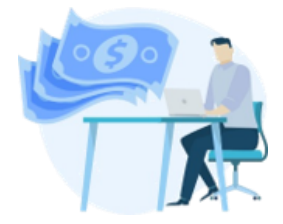

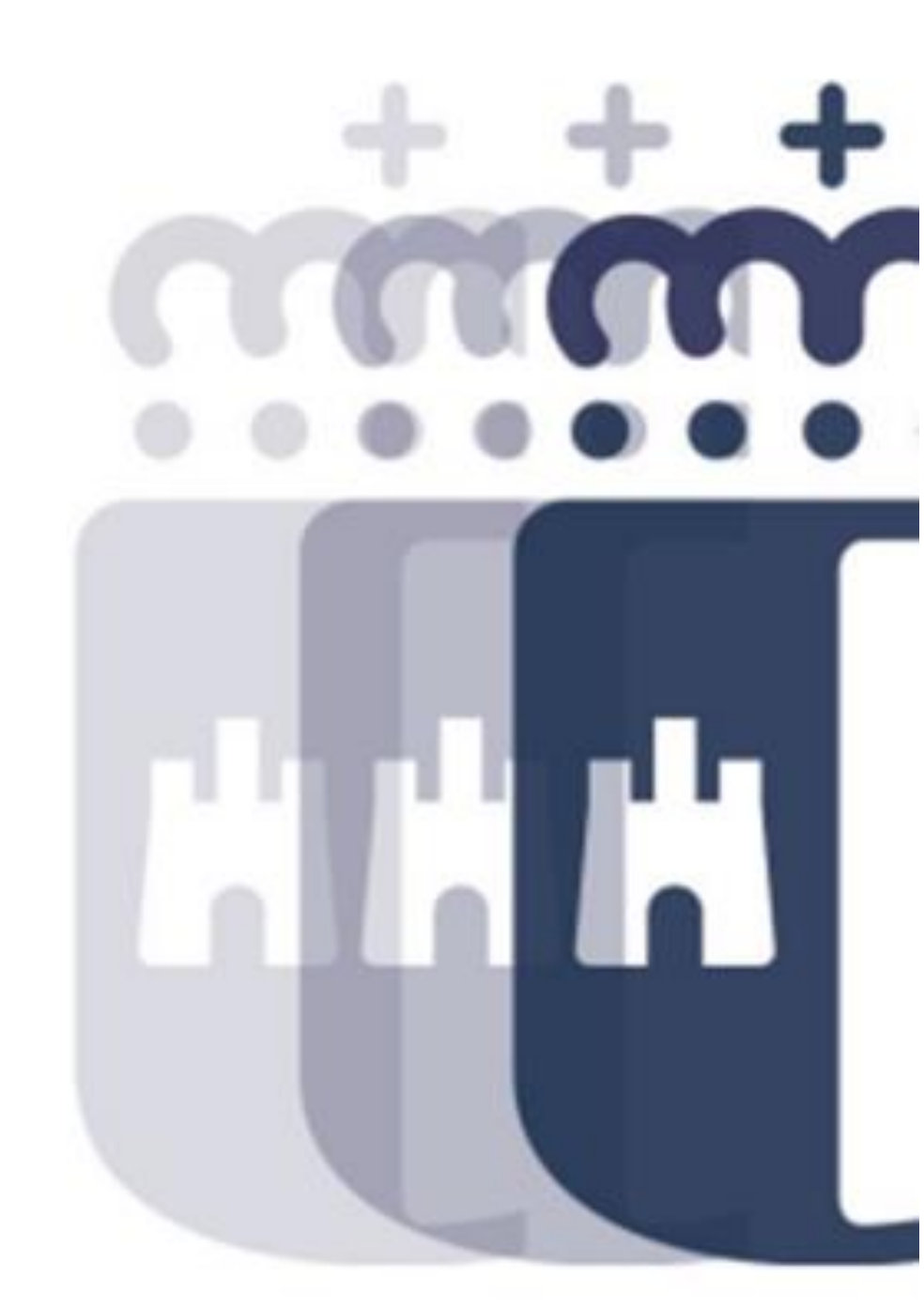

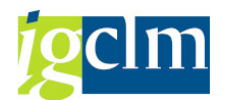

## Índice

| 1. | UNI | DAD DE GESTIÓN – CHEQUEO OPERACIÓN | 3 |
|----|-----|------------------------------------|---|
| 1  | .1. | CHEQUEO OPERACIÓN                  | 3 |

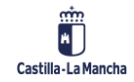

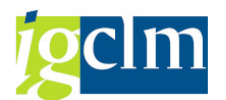

### 1. UNIDAD DE GESTIÓN – CHEQUEO OPERACIÓN

A través de esta funcionalidad se introduce en el sistema el resultado del control, por parte de la Unidad de Gestión, sobre los datos generales de una Operación ya tratada por el gestor.

Dicho control se realizará a través de un check list en el que se contestarán una seria de preguntas previamente parametrizadas asociadas al Chequeo, OI-COP.

### **1.1. CHEQUEO OPERACIÓN**

Se accede a través de la siguiente opción del menú de la Unidad de Gestión:

Datos Maestros
Generación de Operaciones
Tratamiento de Operaciones
Chequeo Operaciones
O Consulta de Operaciones

Campos de la pantalla de selección:

| 🔁 🖉 Modificar 🛛 🗞 Visualizar      |                |  |
|-----------------------------------|----------------|--|
| Criterios de selección de operaci | s obligatorios |  |
| Fondo                             |                |  |
| Programa operativo                |                |  |
| Eje Prioritario                   |                |  |
| Objetivo Temático                 | R              |  |
| Prioridad de Inversión            |                |  |
| Objetivo Específico               | R              |  |
| Subvención global                 |                |  |
| Organismo                         | R              |  |

Serán todos campos obligatorios excepto la subvención global.

Una vez rellenos estos se podrán completar la selección con una serie de datos adicionales, optativos, que el usuario podrá rellenar o no.

Completados los criterios de la pantalla de selección, el sistema mostrará aquellas Operaciones que cumplan con dichos criterios y que estén en motivo 5.

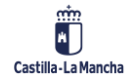

#### Chequeo Operación por el OI

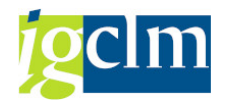

| Chequeo Operaciones. FEDER 2014-2020 DE CASTILLA-LA MANCHA                             |             |                   |                 |             |                |                |                    |                       |
|----------------------------------------------------------------------------------------|-------------|-------------------|-----------------|-------------|----------------|----------------|--------------------|-----------------------|
| Documentos                                                                             | 🔓 Árbol de  | e tramitación     | 💀 Criterios de  | selección   | 🔊 Detalle      | 🔁 Documentació | in anexada 🛛 🖁 👯 C | hequeo OI             |
| Información de las                                                                     | operaciones | seleccionadas     |                 |             |                |                |                    |                       |
| Eje Prioritario 03 EP3. Mejorar competitividad PYME                                    |             |                   |                 |             |                |                |                    |                       |
| Obj. Temático                                                                          | 03          | OT3. Mejorar co   | mpetitividad PY | ME del sect | tor agricola   |                |                    |                       |
| Prioridad Invr.                                                                        | 3d          | 3d. El apoyo a la | capacidad de l  | as pyme     |                |                |                    |                       |
| Obj. Específico 030d1 OE.3.4.1. Promover el crecimiento y la consolidación de las PYME |             |                   |                 |             |                |                |                    |                       |
| Subv. Global                                                                           |             | *** Sin Sub       | ovención Global | ***         |                |                |                    |                       |
| Organismo                                                                              | ES2110      | 01 COMUNIDA       | D AUTONOMA      | DE CASTILL  | A-LA MANCHA    |                |                    |                       |
| 역 흔구께於구, 몰, 들, 들, 플, 프 I<br>1 registro(s)                                              |             |                   |                 |             |                |                |                    |                       |
| Actuación                                                                              | Código de   | operación         | Motivo Estado   | T. Operac.  | Tipo Operación | Ref.Opera      | Nombre operación   |                       |
| 030d1ES21100                                                                           | 01 CONTB/20 | 017/150000008     | 5 💓 🔿           | 01          | Contratación p | ública         | CONTRATACION E     | EXPDTE 15050013SER002 |

#### Barra de herramientas:

| 🕞 Documentos 🛛 📇 Árbol de tramitación 🔢 晃 Criterios de selección | 🔊 Detalle | 🗁 Documentación anexada | Hequeo OI |
|------------------------------------------------------------------|-----------|-------------------------|-----------|
|------------------------------------------------------------------|-----------|-------------------------|-----------|

Documentos contables de la Operación; marcando la operación se

accederá al informe de documentos por operación.

A Árbol de tramitación Marcando la Operación y dando al botón árbol de tramitación el

sistema mostrará el árbol de tramitación del expediente, con todos los trámites por los que ha ido pasando hasta llegar al punto en el que está, facilitando información del trámite realizado en cada caso, fecha y usuario.

Racando la Operación el sistema mostrará los Criterios de

selección asignados a la Operación seleccionada.

Detalle de la Operación. Marcando la Operación el sistema mostrará cada una

de las pestañas con los datos generales de la operación seleccionada.

E Documentación anexada

Documentación anexada. Marcando la Operación el sistema

mostrará la documentación que el gestor ha adjuntado en función de la tipología y método de gestión de esta.

Chequeo por parte del Organismo Intermedio.

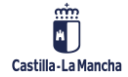

© 2021. Todos los derechos reservados.

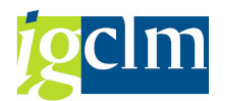

Marcando la Operación y dando al botón

I , el sistema nos mostrará el

siguiente alv con el check list parametrizado al efecto por fondo, programa operativo, método de gestión o tipo de operación, y demás variables (ayuda de estado, normativa medio ambiental, instrumento financiero y costes simplificados).

| Chequ        | ueo Ope                                                                                                    | racion      | nes. FEDER 2014-2020 DE CASTILLA-LA MANCHA                                                                |           |          |  |  |  |  |
|--------------|----------------------------------------------------------------------------------------------------|-------------|----------------------------------------------------------------------------------------------------|-----------|----------|--|--|--|--|
| <i>i 2</i> 0 | peración cor                                                                                                    | nforme      | a Operación rechazada                                                                                     |           |          |  |  |  |  |
| Datos de     | cabecera de                                                                                                    | la opera    | ción                                                                                                    |           |          |  |  |  |  |
| Eje Priori   | itario                                                                                                    | 03          | EP3. Mejorar competitividad PYME                                                                          |           |          |  |  |  |  |
| Obj.Tem      | nático                                                                                                    | 03          | OT3. Mejorar competitividad PYME del sector agricola                                                      |           |          |  |  |  |  |
| Prioridad    | Invr.                                                                                                    | 3d          | 3d. El apoyo a la capacidad de las pyme                                                                   |           |          |  |  |  |  |
| Obj. Esp     | ecífico                                                                                                    | 030d1       | OE.3.4.1. Promover el crecimiento y la consolidación de las PYME                                          |           |          |  |  |  |  |
| Subv. Gl     | obal                                                                                                    |             | *** Sin Subvención Global ***                                                                             |           |          |  |  |  |  |
| Organisn     | no                                                                                                    | ES2110      | 01 COMUNIDAD AUTONOMA DE CASTILLA-LA MANCHA                                                               |           |          |  |  |  |  |
| Actuació     | in                                                                                                    | 030d1E      | 5211001                                                                                                   |           |          |  |  |  |  |
| Código C     | Operación                                                                                                    | CONTB       | 2017/1500000008 CONTRATACION EXPDTE 15050013SER002                                                        |           |          |  |  |  |  |
|              |                                                                                                    |             |                                                                                                    |           |          |  |  |  |  |
| T. Operacio  | ón                                                                                                    | 01 Cor      | tratación pública                                                                                         |           |          |  |  |  |  |
| 9            |                                                                                                    |             | 7. <u>2. %</u> , 26 . <b>H L I</b>                                                                        |           |          |  |  |  |  |
| Cód.Preg.    | Descripción                                                                                                    |             |                                                                                                    | Respuesta |          |  |  |  |  |
| 57 🗗         | La actuación                                                                                                    | a la que    | se imputa la operación es correcta.                                                                       |           | <b>^</b> |  |  |  |  |
| 58           | El tipo de op                                                                                                    | peración    | es válido con el método de gestión asignado.                                                              |           | <b>*</b> |  |  |  |  |
| 59           | En el caso d                                                                                                    | e que la    | operación se asocie a varias actuaciones, ¿se ha realizado un reparto entre dichas actuaciones?           |           |          |  |  |  |  |
| 60           | Verificar tod                                                                                                    | os los crit | terios de selección de las operaciones- Que el criterio indicado para objetivos de la operación, tipologí | Ī         |          |  |  |  |  |
| 61           | Verificar la d                                                                                                    | ocument     | ación del archivo digital de la operación.                                                                |           |          |  |  |  |  |
| 62           | Los datos Generales indicados son correctos.                                                                           |             |                                                                                                    |           |          |  |  |  |  |
| 63           | Las fechas de inicio y fin así como el coste total y costes subvencionables son correctos.                             |             |                                                                                                    |           |          |  |  |  |  |
| 64           | La acción se                                                                                                    | realiza co  | omo ITI conforme al artículo 36 del RDC.                                                                  |           |          |  |  |  |  |
| 65           | La operación                                                                                                    | n tiene ef  | ectos medioambientales, ¿constan en el expediente el Estudio de Impacto Ambiental y/o certificad          |           |          |  |  |  |  |
| 66           | La operación no tiene efectos medioambientales, ¿se dispone de resolución de exención de evaluación de impacto ambi    |             |                                                                                                    |           |          |  |  |  |  |
| 67           | En caso de necesitar DIA, ¿es positiva?                                                                                |             |                                                                                                    |           |          |  |  |  |  |
| 68           | Según la DI                                                                                                    | A o la res  | olución de exención de evaluación de impacto ambiental ¿Causará efectos negativos apreciables so          |           |          |  |  |  |  |
| 69           | cse han tenido en cuenta en el diseño del proyecto los condicionantes de la DIA o de la Autorización Ambiental Integra |             |                                                                                                    |           |          |  |  |  |  |
| /0           | Si la operacion supone la construccion de un vertedero dentro del ambito de aplicación del Real Decreto 1481/2001, de  |             |                                                                                                    |           |          |  |  |  |  |

Hay que responder a todas las preguntas según corresponda (SI / NO / NO PROCEDE).

Se comprobará la congruencia de las respuestas con respecto al resto de la información aportada.

Una vez respondidas habrá que validarlas según las respuestas correctas parametrizadas. En el caso de que haya alguna respuesta errónea o no completa, el sistema nos mostrará el error indicando la posición en el alv del mismo y con la descripción del error:

- Campo respuesta obligatorio
- La respuesta debe ser sí

En caso de que todas las respuestas sean correctas, el sistema mostrará el siguiente mensaje de validación:

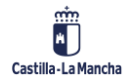

#### **Fondos Europeos**

#### Chequeo Operación por el OI

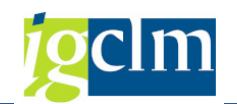

| 🕞 Pos.docum.: Visualizar mensajes 🛛 🗙                        |
|--------------------------------------------------------------|
| <u>« 17, 60, 8, 4</u> ,                                      |
| Tipo Pos. Texto de mensaje                                   |
| 000 Operación CONTB/2017/1500000008 verificada correctamente |
|                                                              |
|                                                              |
|                                                              |
| 🖌 📀 🚱 Información técnica 🚺 🔀                                |
|                                                              |

🚰 Operación conforme

Una vez validadas, debe conformarse la operación para grabar las

respuestas en el sistema. Se mostrará el siguiente pop up de confirmación:

| <b>C</b> 0 | 🖻 Operación conforme                 |                              |  |  |  |
|------------|--------------------------------------|------------------------------|--|--|--|
| 0          | ¿ Desea grabar las<br>la operación ? | espuestas y dar por conforme |  |  |  |
|            | []                                   | No                           |  |  |  |

Una vez conforme, ya se podrá grabar la operación y pasar al siguiente motivo.

| 🖉 🔽 🔹 🐨 🔄 🖓 🖞 🖓 👘 🖆 🖓 🖓 🔽 🖉                                |
|------------------------------------------------------------|
| Chequeo Operaciones. FEDER 2014-2020 DE CASTILLA-LA MANCHA |
| 🆆 🖉 Operación conforme 🛛 🧟 Operación rechazada             |
| Datos de cabecera de la operación                          |

Peración rechazada

En el caso de encontrar algún error que deba subsanarse en la Operación, esta deberá rechazarse para que el Gestor pueda tratarla. Rechazándola, la Operación volverá a motivo 3, tratamiento de Operaciones. Los datos no se borran, pero podrán actualizarse por el gestor.

Se mostrará el siguiente pop up de confirmación antes de rechazarse la Operación:

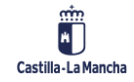

## 

Si se contesta NO – el sistema no hace nada y la Operación continúa en motivo 05.

Si se contesta SI – la Operación pasará a motivo 03, datos maestros incompletos, desapareciendo del alv del motivo 05.

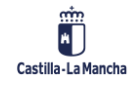